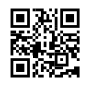

## Learn The Steps For Belkin Wifi Range Extender Reset

Belkin wifi range extender extends the internet to dead spots of the house or office. It also increases the range extender speed up to 300 Mbps which makes your video streaming smooth and effortless. If your Belkin wifi range extender is not working or you want to change the configuration settings then you need a solution for that. Are you looking for the steps to reset your extender? Voila! Then you have hoppen on the right page. This blog is about <u>Belkin</u> wifi range extender reset and setup.

## Belkin Wifi Range Extender Reset Guide -

Due to a bulk of password to remember, if you have forgotten your Belkin wifi range extender password then, reset the device to its default factory settings to get the default login credentials back. Now you can access your extender's configuration settings. For **Belkin range extender reset** you just have to follow the steps mentioned in this section carefully.

- **Step 1:** Firstly, look for the round button on the backside of your wifi range extender.
- Step 2: Use a pointed object such as a pin or paperclip to press the Reset button (Reset button is very tiny).
- **Step 3:** Hold the reset button for almost 10-15 seconds and see if all the LED light indicators are lit or not.
- Step 4: After 10-15 seconds release the reset button and then, restart your Belkin wifi range extender.
- **Step 5:** After that, let your wifi range extender be idle for 1 minute so that it can properly reboot and then restore the default factory settings.
- Step 6: Now, your Belkin wifi range extender is fully reset and all set for configuration.
- Step 7: Install the wifi extender now.
- Step 8: After that start setting up your wifi range extender.
- **Step 9:** To find the username and password that are set by default for your Wifi range extender, check the bottom label or the box of the router.

## Belkin Wifi Range Extender Setup Guide -

Once you have completed resetting your Belkin wifi range extender you can easily set it up from the beginning. Follow the steps given below to set up your Belkin range extender effortlessly;

- **Step 1:** The first and foremost step is to plug your wifi range extender into a working power socket and turn on the computer.
- Step 2: After you have restarted both the extender and the PC device, go to the wifi settings.
- Step 3: Here you will observe the network name or SSID Belkin Wifi Range extender.
- **Step 4:** Click on it to connect to the extender.
- **Step 5:** After that, launch the default web browser and it will automatically redirect you to the Wifi Range Extender Setup Page.
- **Step 6:** Now, keep following the instructions and choose your wireless router network's name and type the password.
- Step 7: To proceed, click on the next tab now.
- **Step 8:** After completing your Belkin wifi range extender's configuration, plug it anywhere in the house and receive extended signals in every corner.

## Reset And Setup Guide Concluded!

Those were the simple and easy steps for Belkin wifi range extenders. The <u>Belkin range</u> <u>extender reset</u> process will bring the extender to its default factory settings. Now, you don't need access to the old password to log into your extender's settings. Just check the default username and password at the rear of the extender's body. Use them to get into the configuration settings and manage your extender.